## How to Remove Pages From a PDF

After scanning documents there could be blank pages or pages that were scanned unnecessarily which need to be removed. Use the below steps to remove unwanted pages in a PDF.

**Note:** The free reader version of Adobe Acrobat does not have the functionality to remove pages from PDFs.

Step 1: Open your document in Adobe.

Step 2: Click Tools at the top left corner of the screen.

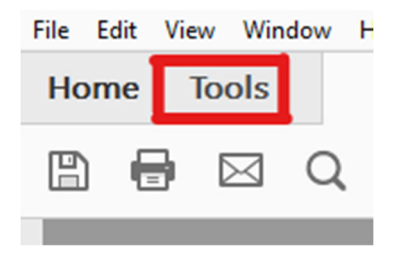

**Step 3:** Now, click **Organize Pages** in the panel on the right. If it does not appear in the panel, you may have to select **More Tools** and then click **Organize Pages**.

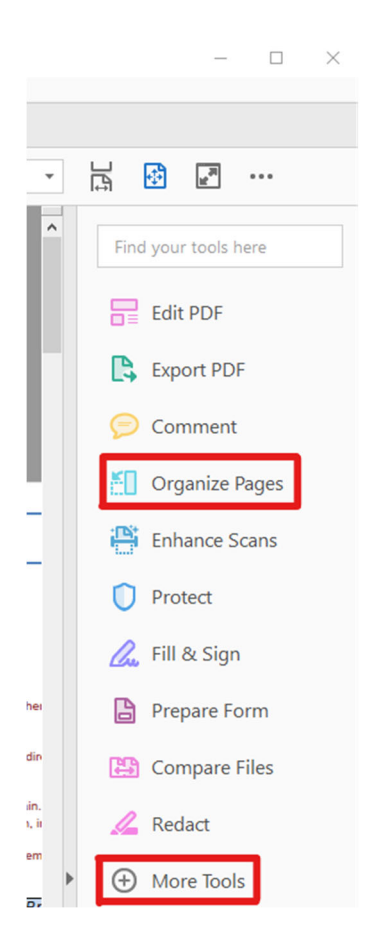

**Step 4:** A screen similar to the one below will appear. Use the cursor to hover over the page you want to remove and **click the trash can symbol** (as shown below) to delete it.

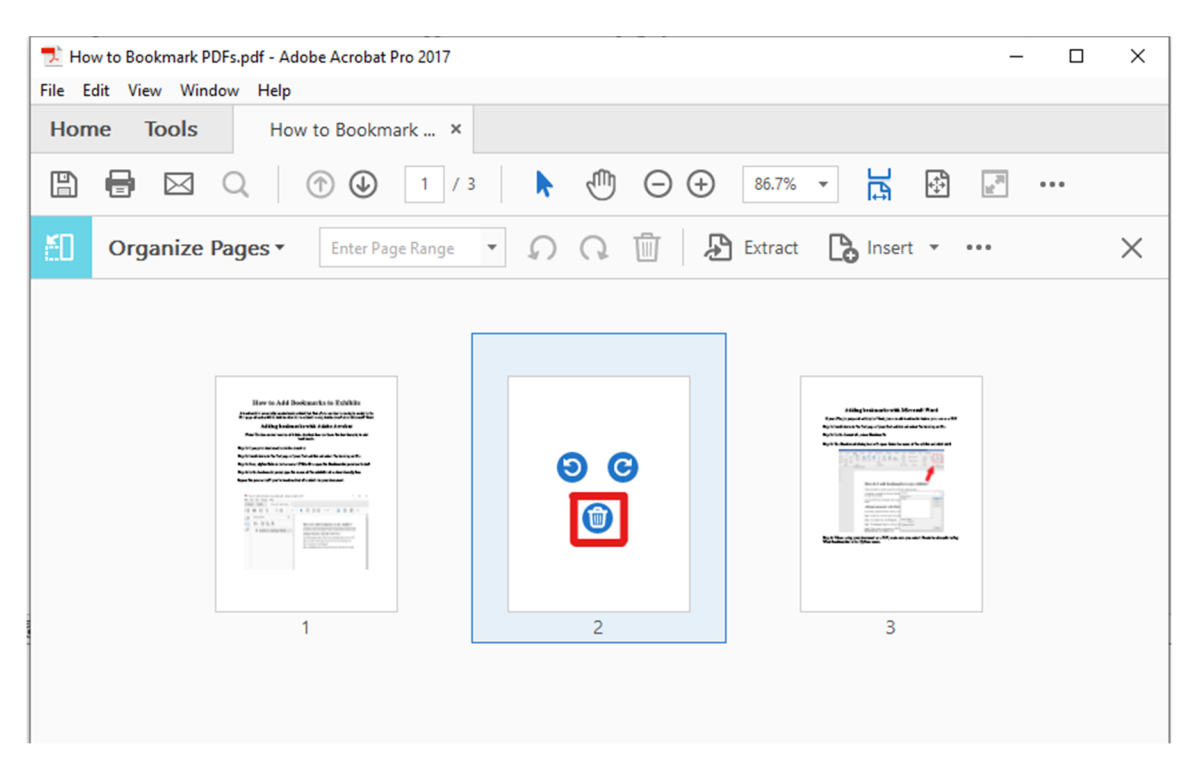

Step 5: Click OK when asked if you are sure you want to delete the page.

| Adobe Acrobat                                               | ×      |  |  |  |  |
|-------------------------------------------------------------|--------|--|--|--|--|
| Are you sure you want to delete the page from the document? |        |  |  |  |  |
| ок                                                          | Cancel |  |  |  |  |

Step 6: Close Organize Pages using the close button as shown below.

| File Edit View Window Help |                                                                                                    |                                                                                                    |         |              |     |  |
|----------------------------|----------------------------------------------------------------------------------------------------|----------------------------------------------------------------------------------------------------|---------|--------------|-----|--|
| Home Tools                 | How to Bookmark ×                                                                                                    |                                                                                                    |         |              |     |  |
| 🖹 🖶 🖂                      | Q ( ) ( ) ( ) / 2                                                                                                    | k 🖑 Θ                                                                                                    | 86.7% - |              | ••• |  |
| Organize F                 | Pages   Enter Page Range                                                                                                    | 0 Q 🗓                                                                                                    | Extract | Insert • ••• | ×   |  |
|                            |                                                                                                    |                                                                                                    |         |              |     |  |
|                            |                                                                                                    |                                                                                                    | ٦       |              |     |  |
|                            | Harr to Add Dookmarks to Kathika<br>Bagedunad antara tika Majar kuankana ku<br>Adda kuba antara kuba dala sa dar<br>Bachka antara sa kuba da                                                                                                    | Ffiling brain webs with Mersonal Ward<br>Rear Physicage and any Markan and an advantage on a set of<br>Registration of Maryay And and and a factory with<br>Registration of Markay And And And And And And And<br>Registration of Markay And And And And And And And And And And |         |              |     |  |
|                            | Ny filipper terminalisahan kata i<br>Ny filipper terminalisahan filipper terminalisahan filipper terminalisahan<br>Ny filipper terminalisahan filipper terminalisahan kata perturbahan<br>Ny filipper terminalisahan perturbahan kata perturbahan kata pertur | 115×ufo×T≐1.©                                                                                                    |         |              |     |  |